## Configuration du Logo sur l'afficheur graphique SANGO

Lancez l'utilitaire de configuration de l'afficheur présent sur le bureau ou dans la partition D du disque dur.

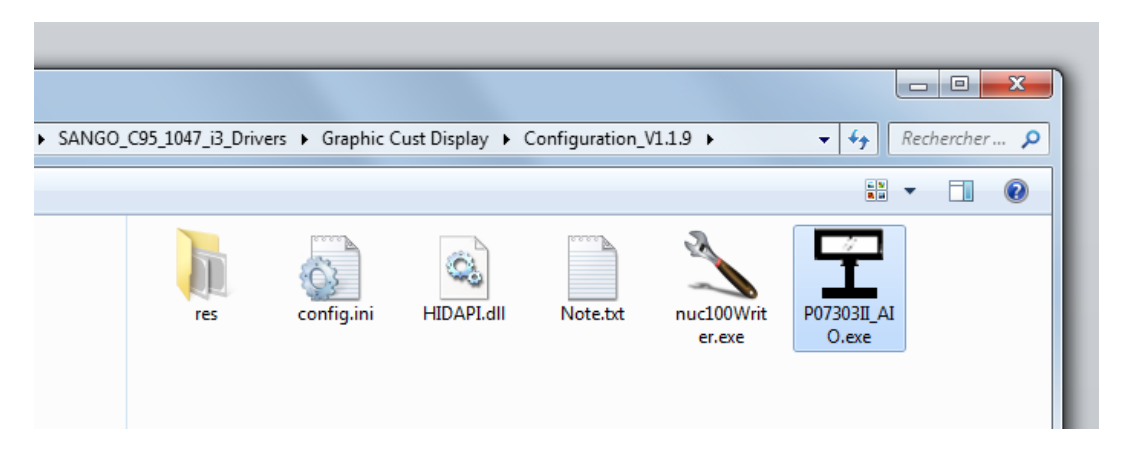

Sélectionnez Scan Device :

## P07303-II Customer Display Utility

V 1.1.9.0

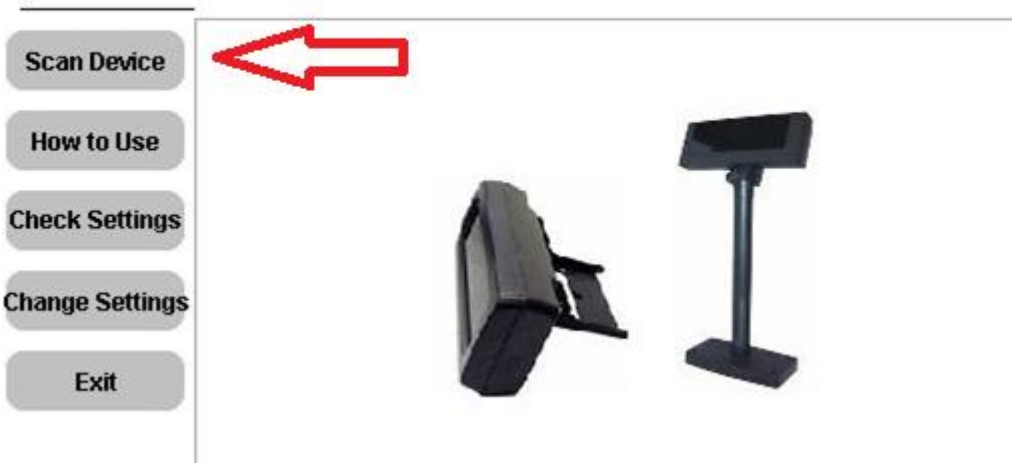

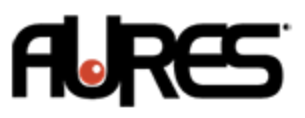

Puis sélectionnez le port COM7, et cliquez sur **Connect** : Please select serial port, or use the auto-scan to find P07303-II.

| COM4<br>COM5<br>COM6 |   |
|----------------------|---|
| COM7<br>COM9         | Ŧ |
|                      |   |
|                      |   |

Sélectionnez ensuite Change settings, puis l'onglet LOGO settings :

| Linking: CON<br>PN:4FMGLD0 | 17<br>VA100(005)                                             | ₽<br>₽                            | V 1.1.9.0 |
|----------------------------|--------------------------------------------------------------|-----------------------------------|-----------|
| Scan Device                | Configuration Firmware Update                                | LOGO Setting                      |           |
| How to Use                 | Connection<br>Baud Rate: 9600                                | Power UP                          |           |
| heck Settings              | Parity: None                                                 | Message : ==== WELCOME :          |           |
| hange Settings             |                                                              |                                   |           |
| Exit                       | Character (0x20~0x7F): 1=FRANC<br>Code (0x80~0xFF): 19=CP-85 | E<br>3 (Multilingual+Euro Symbol) | •         |

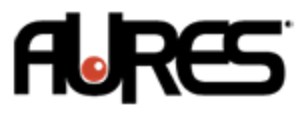

## Choisissez Load Bipmap et sélectionnez votre fichier logo. Attention le fichier doit être un .bmp monochrome ( 2 couleurs ) de taille 192x64 uniquement !!

| Scan Devi                                                                                                | ce C                                                                                                    | onfigu     | ration                                                                                                    | Firmw  | are l | Update                               | LO                                      | GO Settin          | g |
|----------------------------------------------------------------------------------------------------|----------------------------------------------------------------------------------------------------|------------|----------------------------------------------------------------------------------------------------|--------|-------|--------------------------------------|-----------------------------------------|--------------------|---|
| How to Us                                                                                                | e                                                                                                    | Load       | Bitmap                                                                                                    |        | 3     |                                      |                                         |                    |   |
| Check Setti<br>Change Sett                                                                               | ngs<br>ings                                                                                                    | Set to     | ) Device                                                                                                    |        |       |                                      |                                         |                    |   |
| Exit                                                                                                    |                                                                                                    |            |                                                                                                    |        |       |                                      |                                         | Y                  |   |
| -                                                                                                    |                                                                                                    |            | Management of the local division of the local division of the loca |        |       |                                      |                                         |                    |   |
| Ouvrir<br>Regarder dans :                                                                                | Docum                                                                                                    | ents       | P6736                                                                                                    | 84 Cu  | •     | + € ♂                                |                                         |                    |   |
| Ouvrir<br>Regarder dans :                                                                                | Docum                                                                                                    | ents       | A 100                                                                                                    | 8-8 Cu | •     | ← 🗈 💣<br>Modifié le                  |                                         | Туре               |   |
| Couvrir<br>Regarder dans :<br>Emplacements<br>récents<br>Bureau<br>Bibliothèques                         | Nom                                                                                                    | ents       | *                                                                                                    | 0-8 Cu |       | ← È ᡤ*<br>Modifié le<br>17/10/2013 : | <b>III</b> ▼                            | Type<br>Image bitm | 1 |
| Couvrir<br>Regarder dans :<br>Emplacements<br>récents<br>Bureau<br>Bibliothèques<br>Ordinateur           | Nom                                                                                                    | ents       | *                                                                                                    |        | •     | ← È ᡤ                                | 16:39                                   | Type<br>Image bitm |   |
| Couvrir<br>Regarder dans :<br>Emplacements<br>récents<br>Bureau<br>Bibliothèques<br>Ordinateur<br>Réseau | Contraction of the second second seco | ents<br>r: | · ·                                                                                                    | III.   | •     | ← È ↔<br>Modifié le<br>17/10/2013 :  | E + + + + + + + + + + + + + + + + + + + | Type<br>Image bitm |   |

Pour sauvegarder choisissez Set to Device puis le bouton Exit :

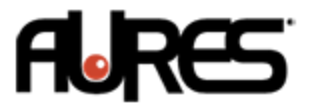

| Scan Device     | Configuration Firmware Update LOGO Setting |  |
|-----------------|--------------------------------------------|--|
| How to Use      | Load Bitmap                                |  |
| Check Settings  | Set to Device                              |  |
| Change Settings |                                            |  |
| Exit            |                                            |  |

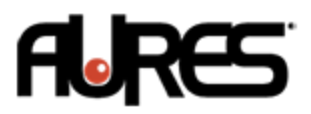